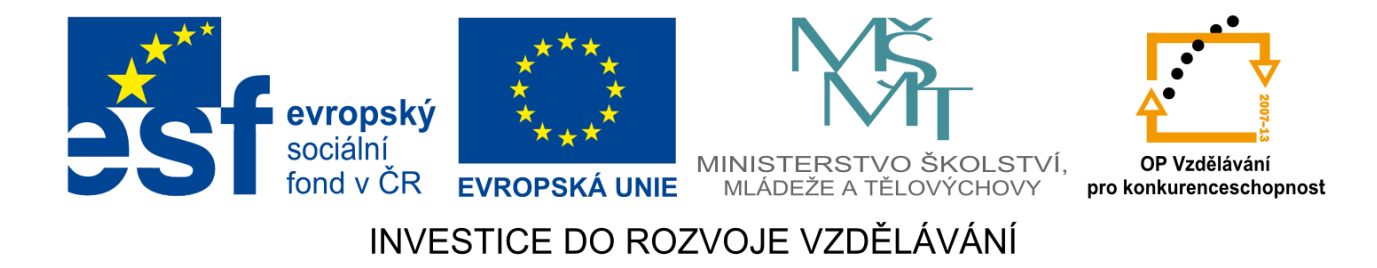

# Makra v OpenOffice.org Calc

Petr Ponížil

Tento výukový materiál vznikl jako součást grantového projektu Gymnázia Kroměříž s názvem Beznákladové ICT pro učitele realizovaného v letech 2009–2012. Projekt je spolufinancován z Evropského sociálního fondu a státního rozpočtu České republiky.

# Předmluva

Makra v OpenOffice.org (dále jen OOo) Calc jsou velmi silný nástroj rozšiřující možnosti této aplikace. Od uživatelů nejsou požadovány žádné znalosti objektového programování a ani se z tohoto textu objektové programování nenaučí.Tento text je zaměřen na uživatele, kteří už mají nějaké základy programování a potřebují začít tvořit makra. Nejsou zde proto například podrobně probírány datové typy nebo struktury pro řízení běhu programu, ale jsou jen stručně popsány, aby například uživatel, který zná cyklus For z jazyka C, Pascalu, Fortranu nebo Basicu, dokázal po nahlédnutí tohoto textu napsat tento cyklus i v OOo Basicu. Na následujících několika stranách se pokusíme shrnout základní informace, které uživateli umožní začít psát svá vlastní makra pro OOo Calc.

Další výhodou OOo Basicu je, že se uživatel nemusí trápit s programováním grafického rozhraní pro vstupy a výstupy programu. Načte nebo zadá vstupní data do formuláře v sešitu Calcu makro si data načte přímo z buněk sešitu a výsledkovou sestavu opět uloží do sešitu.

OOo Basic se někdy také nazývá StarBasic podle předchůdce současného OpenOffice.org, který se jmenoval Star Office.

# Práce s makry

# Vytvoření makra

Otevřte nebo vytvořte nový OOo dokument. Dialog pro správu maker (obr. 1) otevřete tak, že v menu klikněte na Nástroje > Makra > Správce maker > OpenOffice.org Basic. Na levé straně dialogu klikněte na jméno otevřeného souboru (v našem případě "Bez názvu 1") a na pravé straně po kliknulím na tlačítko Nový... zadejte jméno nového modulu (v našem případě "prvni\_makro"). Po kliknutí na OK se otevře vývojové prostředí OOo Basic IDE (obr 2). Práci s vývojovým prostředím se budeme později zabývat důkladněji.

| Makra v OpenOffice.org Basic                                                         |                             | ×                                    |
|--------------------------------------------------------------------------------------|-----------------------------|--------------------------------------|
| Název makra                                                                          |                             | Spustit                              |
| Makro z                                                                              | Existující makra v: Module1 | Zavřít                               |
| Moje makra     Makra OpenOffice.org     Makra OzenOffice.org     Makra DenOffice.org |                             | <u>P</u> řiřadit<br>Up <u>r</u> avit |
| Nový modul                                                                           | ×                           | Nový .                               |
| <u>N</u> ázev:<br>[pr∨ni_makro]                                                      | OK<br>Zrušit                | Organizátor                          |

Obr. 1: Dialog pro správu maker - vytvoření nového makra

| 🔞 Bez názvu 1.Standard - OpenOffice.org      | Basic                  |                                      |                |
|----------------------------------------------|------------------------|--------------------------------------|----------------|
| Soubor Úpravy Zobrazit Nástroje Okno         | Nápo <u>v</u> ěda      |                                      |                |
| [Bez názvu 1].Standard                       | 💽 🆃 🗈 🗉 📅 🏷 🧬 🗞 🖻 60 🖯 | ə)   🛅 🖳 🚦 🚼 🕶 📴 🔜   🖴   📈 🗞 🛍   🍤 ( | ଜା 起 🌣 🗷 । 🕗 🔒 |
| REM ***** BASIC *****<br>Sub Main<br>End Sub |                        | I                                    | ×              |
| Kukátko:                                     |                        | Volání:                              | <b>•</b>       |
| Proměnná H                                   | dnota Typ              |                                      |                |
| prvni_makro                                  |                        |                                      | •              |
| Bez názvu 1.Standard.prvni_makro             | * Řádek 4, S           | 5loupec 1 INSRT                      |                |

Obr. 2: OOo Basic IDE

# Vývojové prostředí

V tomto vývojovém prostředí už je předchystán základ prvního makra Sub Main – hlavička makra a End Sub – jeho konec. Makro upravíme do podoby:

```
Sub Prvni
print "Hello World"
End Sub
```

Nyní můžeme zavřít vývojové prostředí nebo jen přepnout do okna OOo Calcu a spustit makro.

# Spuštění makra

## Spuštění z menu

Hotové makro lze spustit několika způsoby. Základní metodou je spouštění z menu **Nástroje** > **Makra > Spustit makro**. Makro nalezneme v knihovně Bez názvu 1\Standard\první\_makro\Prvni (obr. 3) a kliknutím na Spustit ho spustíme.

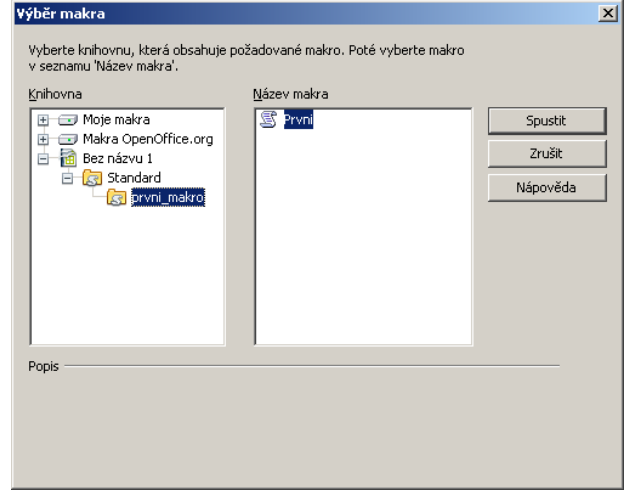

Obr. 3: Výběr makra pro spuštění

## Spuštění klávesovou zkratkou

Spouštění makra přes Správce maker je docela zdlouhavé. Proto existuje možnost přiřadit makru klávesovou zkratku. Ta se nepřiřazuje ve Správci maker, jak by se dalo očekávat třeba podle Excelu (toto umístění ale má svou logiku – všechny klávesové zkratky se v OOo nastavují na jednom místě), ale v Nástroje | Přizpůsobit... v dialogu přizpůsobit přejdeme na záložku Klávesnice (obr. 4). v horní části dialogu v okně Zkratky je seznam klávesových zkratek a jim přiřazené akce.

| Zkratky OgenOffice.org Page Up Stránka nahoru Page Down Další stránka Enter Esc Zrušit Backspace Smazat obsah Insert Vložit jinak Delete Shift-t-F1 Shift-t-F2 Shift-t-F2 Shift-t-F3 Shift-t-F3 Shift-t-F3 Shift-t-F3 Shift-t-F3 Shift-t-F3 Shift-t-F3 Shift-t-F3 Shift-t-F3 Shift-t-F3 Shift-t-F3 Shift-t-F3 Shift-t-F3 Shift-t-F3 Shift-t-F3 Shift-t-F3 Shift-t-F3 Shift-t-F3 Shift-t-F3 Shift- |      |
|----------------------------------------------------------------------------------------------------|------|
| Shitt+1<br>Shitt+F2<br>Shitt=2                                                                                                    | -R-1 |
| Shift+F4 Relativní/absolutní odkazy<br>Shift+F5 Následníci<br>Shift+F6 Shift+F7 Předchůdi<br>Shift+F7 Stav rozčířeného vóhěru V<br>Eunkce                                                                                                    |      |
| Kategorie     Eunkce     Klávesy       Rámec     Změnit     Stvri       Makra OpenOffice.org     Stvri       Bez názvu 1     Standard       Standard     Standard                                                                                                    |      |

Obr. 4: Přiřazení klávesové zkratky

Makro můžeme přiřadit pouze klávesové zkratce, která není šedá (jako je šedá např. Shift+F1 na obr. 4) – zvolme Shift+F3. v dolní části dialogu v okně Kategorie vybereme Makra OpenOffice.org a nalezneme knihovnu do které jsme uložili makro. v okně Funkce je seznam maker ve zvolené knihovně, vybereme požadované makro a po kliknutí na tlačítko Změnit se v okně Klávesy objeví zvolená klávesová zkratka. Po přiřazení klávesových zkratek makrům tkačítkem OK zavřeme dialog Přizpůsobit. Od tohoto okamžiku lze makro Prvni spouštět pomocí klávesové zkratky Shift+F3.

## Spuštění tlačítkem

Makro lze přiřadit také tlačítku. Tlačítko lze vytvořit tak, že zobrazíme panel pro ovládací prvky formuláře - **Zobrazit > Panely nástrojů > Ovládací prvky formuláře**. Důležité je tlačítko v prvním řádku vpravo, obsahující tužku a pravítko. Tímto tlačítkem zapínáme a vypínáme režim návrhu formuláře. Je-li tento režim zapnut, můžeme prvky formuláře editovat, ale nejsou zatím funkční. Používat prvky formuláře lze až po vypnutí režimu návrhu. Zapněme tedy režim návrhu formuláře (tlačítka panelu jsou aktivní). Klikněme na ikonu tlačítka ve čtvrtém řádku vpravo a levým tlačítkem myši vyznačme na listu Calcu polohu a velikost tlačítka. Vzniklo tlačítko popsané "Tlačítko". Klikněme na tlačítko pravým tlačítkem myši a v kontextovém menu vyberme položku Ovládací prvek. Na kartě "Obecné" změňme Popisek na Makro První a případně lze ještě definovat písmo. Na kartě "Události" klikněme na Stisknuto tlačítko myši a v dialogu "Přiřadit akci nejdříve v levém části zkontrolujme, že je vybrána položka Stisknuto tlačítko myši a tlačítka myší. Kliknutím na ikonu režim návrhu formuláře vypněme tento režim a tlačítko je připraveno k použití.

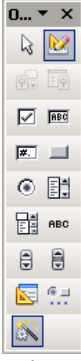

Obr. 5: Panel nástrojů "Ovládací prvky formuláře"

# Popis jazyka OOo Basic

## Základní dovednosti v OOo Basicu

## Komentáře

Komentář je text který interpret OOo Basicu ignoruje a slouží pro autora nebo jeho pokračovatele k vysvětlení kódu. Komentář začíná klíčovým slovem REM, které může být kdekoliv na řádku. Za komentář se považuje text za tímto klíčovým slovem. Druhou možností jak označit komentář he znak apostrofu - '. Opět je za komentář považováno vše ze tímto znakem.

Příklady komentářů:

```
REM Komentář zahrnuje celý řádek
x = 0 REM x = 0 je příkaz, text za REM je komentář
' Komentář zahrnuje celý řádek
x = 0 ' x = 0 je příkaz, text za REM je komentář
```

## Příkazy

OOo Basic osahuje zpravidla každý příkaz na novém řádku a znak nového řádku je pak oddělovačem příkazů. Je-li příkaz příliš dlouhý, může být rozdělen na několik řádků pomocí znaku podtržítka - \_.

Příklad: suma = prvni + druha + treti + ctvrta + pata + sesta + sedma + osma + devata Na jednom řádku může být i několik příkazů oddělených dvojtečkou + :. Příklad: a = 0 : b = 0 : c = 0 : d = 0

Proměnné a, b, c, d jsou vynulovány.

#### Jména

Jméno proměnné, konstanty, funkce nebo procedury může mít délku do 255 znaků. První znak jména musí být malé nebo velké písmeno. OOo Basic nerozlišuje malá a velká písmena, proto jména PROMENNA, Promenna a promenna odkazují na stejnou proměnnou. Jméno může obsahovat číslice a znak podtržítka (\_), ale ne jako první znak.

## Datové typy

| datový typ | velikost<br>[byte] | počáteční<br>hodnota | poznámka                                                    |
|------------|--------------------|----------------------|-------------------------------------------------------------|
| Boolean    | 1                  | False                | True nebo False                                             |
| Integer    | 2                  | 0                    | celé číslo od -32768 do 32767                               |
| Long       | 4                  | 0                    | celé číslo od -2147483648 do 2147483647                     |
| Date       | 0                  | 00:00:00             | datum a čas                                                 |
| Currency   | 8                  | 0.0000               | měna na 4 desetinná místa                                   |
| Single     | 4                  | 0.0                  | desetinné číslo v intervalu +/-3.402823 x 10E38             |
| Double     | 8                  | 0.0                  | desetinné číslo v intervalu<br>+/-1.79769313486232 x 10E308 |
| String     | -                  |                      | text do 65 535 znaků                                        |
| Object     | -                  | Null                 | objekt                                                      |
| Variant    | -                  | Empty                | jakýkoliv datový typ                                        |

Datový typ Date je v OOo Basicu reprezentován hodnotou Double odpovídající počtu dní od 30.12.1899 00:00:00 (toto datum je 0.0). Celá část je počet dnů od uvedeného data, desetinná část je zlomek dne a odpovídá hodinám, minutám a sekundám.

#### Příklad:

```
Dim datum As Date

datum = Now() REM funkce Now() vrací současný okamžik typu Date

datum = datum + 1 REM Teď je v datum zitra, ve stejnou hodinu

datum = datum + 1.0/24 REM Teď je v datum zítra o hodinu později

Číslo Date může být i záporné a pak odpovídá datu před 30.12.1899 00:00:00.
```

## Deklarace proměnných

Proměnná je vyhrazené pojmenované místo v paměti obsahující nějakou hodnotu. OOo Basic nevyžaduje deklaraci proměnných před jejich použitím. Proměnná může být deklarována i jejím použitím. Využívání této možnosti se důrazně nedoporučuje. Dopustíme-li se totiž překlepu ve jméně proměnné, interpret ji bere jako jinou proměnnou a to vede k těžko odhalitelným chybám. Příklad:

```
a1 = 5 REM Pětku jsme přiřadili do a_jedna.
a2 = 7
b = al + a2 REM Ale teď jsme místo a_jedna použili AL.
REM Najít takovou chybu je k zešílení.
```

Vložíme-li volbu Option Explicit na začátek každého modulu, vyvolá použití nedeklarované proměnné chybu.

Proměnné deklarujeme klíčovým slovem DIM. Příklady: Dim pocet As Integer REM proměnná počet je typu integer Dim pocet REM není-li specifikován typ, je proměnná REM typu variant Dim a, b, c As Single REM tři proměnné typu single Dim i As Integer, x As Single REM dvě proměnné různých typů REM deklarované na jednom řádku

## Přiřazení hodnoty proměnné

Hodnota se do proměnné přiřazuje znaménkem "rovná se"

Příklady:

```
pi = 3.12415926
pocet = 6
Let pocet = 6 REM totéž jako předchozí řádek, nepoužívá se
Jak uvidíme později, stejné znaménko "=" se používá i pro operátor "rovno". Zatímco v Pascalu se
přiřazuje a:=5 a porovnává a=5, v C/C++ se přiřazuje a=5 a porovnává a==5, v OOo Basicu se
porovnává i přiřazuje a = 5.
```

## Vlastní datové typy

OOo Basic umožňuje pracovat i se složitějšími datovými typy definovanými uživatelem. Předpokládejme, že budeme pracovat s databází osob, kde každá má definováno jméno, příjmení a mzdu. v následujícím příkladu vytvoříme datový typ, který uschová všechny tyto veličiny v jedné struktuře.

Příklad:

```
Type TypOsoba
jmeno As String
prijmeni As String
mzda as Single
End Type
Sub VytvorOsobu
Dim Osoba As TypOsoba
Osoba.jmeno = "Jan"
Osoba.prijmeni = "Novák"
Osoba.mzda = 23712
print Osoba.jmeno
End Sub
```

## Pole

Pole (array) je datová struktura, která sdružuje daný vždy konečný počet prvků (čísel, textových řetězců, ...) stejného datového typu. K jednotlivým prvkům pole se přistupuje pomocí jejich indexu (celého čísla, označujícího pořadí prvku). Na rozdíl od proměnných musí být pole před použitím vžde deklarováno a to i v případě, že není použito "Option Explicit". Index prvku pole se v OOo Basicu uvádí v kulatých závorkách (na rozdíl od modernějších jazyků jako je Pascal, Java, C, kde se pro pole používají hranaté závorky). Máme-li tedy proměnnou a a pole b, přiřadíme prvek pole b do proměnné a příkazem a = b(7) a není možné bez znalosti jiných částí kódu poznat, jestli jsme do a přiřadili prvek pole b a nebo hodnotu funkce b s argumentem 7. Příklady deklarace polí:

| Dim a(5) As Integer H              | REM 6 prvků od 0 do 5 včetně   |
|------------------------------------|--------------------------------|
| Dim b(-5 to 5) As String F         | REM 11 prvků od -5 do 5 včetně |
| Dim c(5 to 10, 20 to 25) As Long H | REM dvojrozměrné pole 6x6      |
| Dim d() H                          | REM nějaké pole                |
| d = Array(5, 6, 7, 8, 9)           | REM přiřadil do pole 5 prvků   |

Funkce Join a Split používané pro koncerzi mezi textovým řetězcem a polem hodnot jsou popsány v kapitole o řetězcích.

#### LBound () a Ubound () - rozsah indexů pole

Fukce LBound(arrayname[,Dimension]) a UBound(arrayname[,Dimension]) vrací rozsah indexů pole, LBound() nejnižší index a UBound() nejvyšší index. Například vytvoříme-li pole Dim pole(-6 to 5) as Integer vrátí LBound(pole) číslo -6 a UBound(pole) číslo 5. Obě funkce mají volitelný druhý parametr upřesňující dimenzi, ke které se funkce vztahuje. Například pro pole Dim pole2d(-3 to 4, 12 do 15) as Integer, UBound(pole2d,1) vrací horní mez 1. indexu. a LBound(pole2d,2) vrací dolní mez 2. indexu.

#### Kopírování pole

Při kopírování proměnných s kopíruje jejich hodnota. Máme-li např. proměnné a a b, tak po provedení kódu a = 5 : b = a : a = 3, bude v proměnné a hodnota tři a v proměnné b hodnota pět. Při kopírování pole se příkazem b() = a() zkopíruje do b() odkaz, tedy adresu v paměti, kde je uložené pole a() a obě pole budou ukazovat na stejné místo a tedy i totožné proměnné. Lépe to pochopíne na následujícím příkladu:

```
Sub Pole
Dim a()
Dim b()
a = Array(11,12,13,14)
b = Array(21,22,23,24)
b() = a()
print "1. b(3): " + b(3) REM Vypíše 14 - hodnotu a(3) i b(3)
a(3) = 33 REM Změníme pole a(), hodnotu a(3)
print "2. b(3): " + b(3) REM Vypíše b(3):33; a(3) a b(3) je stejná proměnná
b(3) = 77 REM Změníme pole b()
print "3. a(3): " + a(3) REM a změnila se i odpovídající hodnota pole a()
REM Pole a(),b() jsou po přiřazení b()=a() totožná
```

End Sub

# Řetězce

Text je v řetězci uložen jako posloupnost šestnáctibitových Unicode znaků. Retězce je možno spojovat buď pomocí operátoru + nebo operátoru &. Chování těchto dvou operátorů se poněkud liší. Operátor + provede součet dvou operandů podle toho jakého jsou typu. Je-li první operand číslo, předpokládá operátor +, že se jedná o součet čísel a převede případné řetězce na čísla. Print 123 + "4" REM 127

První operand je číslo 123, proto se druhý operand, řetězec "4", převede na číslo 4 a přičte k číslu 123.

Je-li první operand řetězec, předpokládá operátor +, že se jedná o spojení řetězců a převede případná čísla na řetězce.

Print "4" + 123 REM 4123

První operand je řetězec "4", proto se druhý operand, číslo 123 převede na řetězec "123" a připojí za řetězec "4".

Operátor & vždy spojuje řetězce, proto

Print 123 & "4" REM 1234 Print "4" & 123 REM 4123

Ale pozor, vložíme-li operátor & mezi dvě čísla, vrátí prázdný řetězec.

Print 123 & 4 REM

OOo Basic také obsahuje velké množství funkcí pro práci s řetězci. V následující tabulce uvedeme výběr nejdůležitějších z nich.

| funkce                            | popis                                                                                                    |
|-----------------------------------|----------------------------------------------------------------------------------------------------|
| InStr([i,] seno, jehla)           | Vrací pozici řetězce jehla v řetězci seno.<br>Nenalezne-li, vrací 0. Prohledává řetězec od i-<br>tého znaku.                           |
| Len(retezec)                      | Vrací délku řetězce.                                                                                                    |
| Mid(retezec,pocatek,delka)        | Vrací část řetězce retezec o délce delka od pozice pocatek.                                                                            |
| Mid(retezec,pocatek,delka,nahrad) | Nahradí část řetězce retezec o délce delka od pozice pocatek retezcem nahrad. Náhrada nesmí zvěšit délku řetězce.                      |
| Join(pole(),oddelovac)            | Vrací prvky pole spojené do jednoho řetězce<br>oddělené znakem oddělovač. Není-li<br>oddělovač uveden, oddělí prvky jednou<br>mezerou. |
| Replace(seno, jehla, nahrad)      | V řetězci seno nahradí všechny řetězce jehla řetězcem nahrad.                                                                          |
| Split(retezec, oddelovac)         | Převede retezec na pole položek, oddělovačem je řetězec oddelovac.                                                                     |
| Format(objekt, vzor)              | Převede objekt (zpravidla číslo) na řetězec, jehož formát je definovaný řetězcem vzor.                                                 |

#### Funkce Format()

Format(objekt, vzor) převede objekt (zpravidla číslo) na řetězec, jehož formát je definovaný řetězcem vzor. Předveď me funkci Format() na několika příkladech.

**Formátování čísel** – je-li v řetězci vzor znak 0, nahradí se odpovídající číslicí, není-li na daném místě číslice, doplní se nula.

| Format(1234, "00.00")                   | '1234.00  |
|-----------------------------------------|-----------|
| Format(12.345, "###0.00")               | '12.35    |
| Format(12.345, "0000.00")               | '0012.35  |
| Format(123.45678, "##E-####")           | '12E1     |
| MsgBox Format(.0012345678, "0.0E-####") | '1.2E-003 |
| MsgBox Format(123.45678, "#.e-###")     | '1.e002   |
| MsgBox Format(.0012345678, "#.e-###")   | '1.e-003  |

Formátování řetězců – je-li vzor znak < převede řetězec na malá písmena, je-li vzor znak > převede řetězec na velká písmena.

Format("Petr", "<")
Format("Petr", ">")

'petr 'PETR

## **Operátory**

prioritaoperátortyppopis1NOTunárníLogické NE1-unárníUnární minus1+unárníUnární plus

Seznam operátorů podporovaných v OOo Basicu

| 2 | ^   | binární | Umocnění. Např. 2 <sup>3</sup> odpovídá matematickému zápisu 2 <sup>3</sup> . |
|---|-----|---------|-------------------------------------------------------------------------------|
| 3 | *   | binární | Numerické násobení.                                                           |
| 3 | /   | binární | Numerické dělení.                                                             |
| 4 | MOD | binární | Zbytek po celočíselném dělení. Např. 13 MOD 5 vrátí 3.                        |
| 5 | Υ   | binární | Celočíselné dělení. Např. 13 \ 5 vrátí 2.                                     |
| 6 | -   | binární | Numerické odčítání                                                            |
| 6 | +   | binární | Numerické sčítání a spojování řetězců.                                        |
| 7 | &   | binární | Spojování řetězců.                                                            |
| 8 | IS  | binární | Odkazují oba operandy na stejný objekt?                                       |
| 8 | =   | binární | Rovno.                                                                        |
| 8 | <   | binární | Menší než.                                                                    |
| 8 | >   | binární | Větší než.                                                                    |
| 8 | <=  | binární | Menší nebo rovno.                                                             |
| 8 | >=  | binární | Větší nebo rovno.                                                             |
| 8 | <>  | binární | Nerovno.                                                                      |
| 9 | AND | binární | Logické A.                                                                    |
| 9 | OR  | binární | Logické NEBO.                                                                 |
| 9 | XOR | binární | Exclusiv OR.                                                                  |
| 9 | EQV | binární | Ekvivalence.                                                                  |
| 9 | IMP | binární | Implikace.                                                                    |
|   |     |         |                                                                               |

# Řízení běhu programu

#### If Then Else

Podmínka If Then Else provádí blok příkazů v závislosti na splnění podmínky. Syntaxe:

```
If podmínka Then
blok příkazů 1
Else
blok přílazů 2
End If
```

V případě, že je podmínka pravda, provede se blok příkazů 1, když podmínka není pravda, provede se blok příkazů 2.

Např.:

```
Dim x,y, vetsi as Integer
x = 7
y = 5
If x < y Then
   vetsi = y
Else
   vetsi = x
End If
V proměnné vetsi je větší z čísel x a y.
```

#### IIf

IIf je takzvané Immediate If (Přímé If).

Syntaxe:

object = IIf (Podmínka, VýrazKdyžPravda, VýrazKdyžNepravda) Vyhodnotí se podmínka; je li podmínka True vrátí hodnotu výrazu VýrazKdyžPravda, není-li podmínka splněna vrátí výraz VýrazKdyžNepravda.

Příklad:

c = IIf(a<b, a, b) REM Vrátí menší z hodnot a, b.

Do ... Loop

Cyklus Do ... Loop může existovat ve třech modifikacích:

**Do While ... Loop** – blok příkazů se provádí tak dlouho dokud je podmínka True. Není-li podmínka na začátku splněna, neprovede se ani jednou.

```
Do While podminka
blok
```

Loop

**Do Until ... Loop** – blok příkazů se provádí tak dlouho dokud je podmínka False. Je-li podmínka na začátku splněna, neprovede se ani jednou.

Do Until podminka blok

Loop

**Do ... Loop While** – blok příkazů se provádí tak dlouho dokud je podmínka True. Blok říkazů se provede nejméně jednou (podmínka se vyhodnocuje až po prvním provedení bloku příkazů).

Do blok Loop While podminka

**Do ... Loop Until** – blok příkazů se provádí tak dlouho dokud je podmínka False. Blok říkazů se provede nejméně jednou (podmínka se vyhodnocuje až po prvním provedení bloku příkazů).

Do blok Loop Until podminka

#### For....Next

Cyklus For....Next slouží k opakování bloku programu.

Příklad:

```
soucet = 0
For i = 3 To 17 Step 2
   soucet = soucet + i
Next i
```

sečte všechna lichá čísla od 3 do 17. Není-li uveden Step, příčítá se 1.

Cyklus For ... Next nemá v OOo Basicu variantu jako je For Each ... Next ve Visual Basicu v Excelu. Toto omezení tze snadno obejít pomocí funkcí LBound () a Ubound ().

Příklad:

```
Sub PrikladForEach
Dim a()
Dim i
```

```
Dim soucet As Integer
soucet = 0
a = Array(27, 51, 16, 33) REM Vytvořeno pole obsahující čísla
For i = LBound(a) To UBound(a)
soucet = soucet + a(i)
Next i
print soucet
End Sub
```

#### **Procedury a funkce**

Funkce je část programu, kterou je možné opakovaně volat z různých míst kódu a vrací hodnotu. Funkce, která nevrací hodnotu se nazývá procedura. Procedura je deklarována klíčovým slovem Sub a ukončena End Sub. Makro tak, jak jsme jej dosud používali, je vlastně procedura.

```
Příklad:
Sub Tisk
  print "V procedure Tisk."
End Sub
Sub Main
  Call Tisk REM Proceduru lze volat příkazem Call,
  Tisk REM ale i pouhým jménem procedury.
End Sub
```

Spustíme-li makro (proceduru) Main, spustí dvakrát proceduru Tisk. Spouštěná procedura může být deklarována před místem, kde je volána (jako je to např. v C/C++) nebo i za tímto místem.

Funkce je deklarována klíčovým slovem Function a ukončena End Function. Funkce vrací hodnotu, která je v těle funkce přiřazena jejímu jménu.

```
Příklad:
Function Pi as double REM Vytvoříme funkci Pi, která bude
REM vracet Ludolfovo číslo jako double
Pi = 3.1415926535897 REM Hodnota, kterou má funkce vrátit se
REM přiřadí jménu funkce
End Function
Sub Main
print Pi
End Sub
```

#### Argumenty

Proceduře nebo funkci můžeme při volání předat argumenty. Seznam argumentů se uvádí při deklaraci za jménem procedury zpravidla v závorce. Argumenty musí být deklarovány stejným způsobem jako se deklarují proměnné. Vytvořme proceduru, které předáme tři čísla typu double a ona vypíše jejich součet:

```
Sub Soucet(prvni as double, druhy as double, treti as double)
print prvni + druhy + treti
End Sub
Makro lze spustit bud's argumenty v závorce nebo bez závorky:
Soucet(2,3,4) REM Vypíše 9
Soucet 3,4,5 REM Vypíše 12
```

Argument procedury nebo funkce lze předávat **odkazem** (předá se adresa místa v paměti, kde je proměnná uložena a při změně proměnné uvnitř volané funkce se změna projeví i na hodnotě proměnné volající procedury) nebo **hodnotou** (předá se jen hodnota, kterou si funkce uloži do jiného místa v paměti a její změna uvnitř volané funkce se ve volající proceduře neprojeví). Argument předáme odkazem použijeme-li v hlavičce funkce klíčové slovo ByRef, naopak

použijeme-li v hlavičce funkce klíčové slovo ByVal, předáváme argument hodnotou. Defaultně, není-li specifikován způsob předání, předávají se argumenty odkazem.

```
function Soucet(s1 as double, ByRef s2 as double, ByVal s3 as double) as double
soucet = s1 + s2 + s3
s1=1
s2=2
s3=3
End function
Sub Spustit
Dim scitanec1 as double, scitanec2 as double, scitanec3 as double
scitanec1 = 11
scitanec2 = 12
scitanec3 = 13
print soucet(scitanec1, scitanec2, scitanec3) REM Vypiše 36
print ""+scitanec1+", "+scitanec2+", "+scitanec3 REM Vypiše 1, 2, 13
End Sub
```

Podle očekávání se první argument předal odkazem, protože způsob předání nebyl specifikován, druhý argument také odkazem (bylo uvedeno klíčové slovo ByRef) a třetí hodnotou (bylo uvedeno klíčové slovo ByRef). Defaultní chování se liší od konvence používané v Pascalu nebo C/C++, kde se parametry, u nichž není způsob předání specifikován, předávají hodnotou.

Uživatelem definované funkce lze používat standardním způsobem i v sešitu Calcu. V tom případě se argumenty předávají hodnotou bez ohledu na to, jak je to bastaveno v hlavičce funkce. To znamená, že zadáme-li do nějaké buňky sešitu Calcu funkci např: =SOUCET (A1; B1; C1), tak přesto, že první dva argumenty jsou předávány odkazem, hodnotu buněk A1, B1 a C1 se nezmění (ono je to logické, kdyby se změnily, musela by se buňka znovu přepočítat, tím by se znovu změnily vstupní hodnoty atd.)

# Přístup k sešitu Calcu

Má-li makro dělat něco rozumného, musí komunikovat se sešitem, to znamená zejména načítat vstupní data z buněk sešitu a ukládat do buněk výsledky výpočtu. Přístup k buňkám je řešen jinak, o něco složitěji, než je tomu u MS Excelu.

#### Přístup ke konkréní buňce

Chceme-li například vložit v MS Excelu v aktuálním sešitu na aktuální stránce do buňky na 3. řádku a v 5. sloupci číslo 7, poslouží nám příkaz:

```
Cells(3,5).Value=7
```

```
V OOo Calc:
```

thisComponent.Sheets(0).getCellByPosition(4,2).Value=7

při tom thisComponent odkazuje na aktuální sešit, Sheets(0) je první list tohoto sešitu a getCellByPosition(4,2) je odkaz na buňku v 5. sloupci a 3. řádku. Všimněme si, že číslo sloupce a řádku se zadává v opačném pořadí, než v MS Excelu. Navíc jsou v OOo Calc řádky a sloupce číslovány od nuly. Chceme-li pracovat s aktivním listem, lze místo Sheets(0) použít ActiveSheet. v makru se lze vyhnout zdlouhavému vypisování odkazů na stále stejný sešit a list s použitím proměnných:

```
Dim List
Dim Bunka
List= thisComponent.Sheets(0)
Bunka = List.getCellByPosition(4,2)
Bunka.Value = 7
```

Na list lze odkazovat indexem, jak jsme předvedli v minulém případě nebo jeho jménem. Místo Sheets(0) bychom mohli napsat i Sheets("List1"), pokud se první list aktuálního sešitu jmenuje List1. Podobně na konkrétní buňku lze místo sloupce a řádku odkázat jejím jménem getCellRangeByName("E3"). Kromě numerické hodnoty lze do buňky zapsat i vzorec:

Bunka.Formula = "=SUM(A1:C4)" nebo textový řetězec Bunka.String = "můj řetězec"

## Přístup k oblasti

## Práce s vybranou oblastí

Na vybranou oblast sešitu ukazuje ThisComponent.CurrentSelection. Můžeme si ji opět pro zjednodušení práce přiřadit do proměnné

Vyber = ThisComponent.CurrentSelection Vybraná oblast se skládá z řádků

Radky = Vyber.Rows

a sloupců

Sloupce = Vyber.Columns

Počet řádků a sloupců oblasti obsahuje vlastnost getCount.

Počet řádků tedy získáme Radky.getCount a analogicky počet sloupců Sloupce.getCount.

Odkaz na konkrétní buňku vybrané oblasti pak je

Bunka = Vyber.getCellByPosition (sloupec,radek),

při tom řádky a sloupce ve vybrané oblasti s číslují od nuly.

Předveďme si nyní získané poznatky na makru, které do vybrané oblasti vloží do každé buňky nulu. Sub Vynuluj

```
Vyber = ThisComponent.CurrentSelection
Sloupce = Vyber.Columns
Radky=Vyber.Rows
For sloupec= 0 To Sloupce.getCount-1
For radek = 0 To Radky.getCount-1
Bunka=Vyber.getCellByPosition (sloupec,radek)
Bunka.Value = 0
Next radek
Next sloupec
End Sub
```

# Výběr oblasti v makru

#### Nahrazení obsahu buněk

Hledání a nahrazování obsahu buněk není možné v celám sešitu, ale pouze po jednotlivých listech. K nahrazování slouží ReplaceDescriptor, ve kterém nejdřív nastavíme parametry hledání a pak teprve se hledání provede. Postup je zřejmý z následujícího příkladu:

```
Sub HledejNahrad
Dim List 'Sheet in which to replace
Dim Deskriptor 'Replace descriptor
Dim Pocet 'počet náhrad
List = ThisComponent.Sheets(1)
Deskriptor = List.createReplaceDescriptor() 'Vytvořil ReplaceDescriprot
Deskriptor.setSearchString("Hledat")
Deskriptor.setReplaceString("Nahradit za")
```

```
Deskriptor.SearchWords = False 'je-li True, nahrazuje jen celé buňky
Pocet = List.replaceAll(Deckriptor)
Print "Nahrazeno: " & Pocet
End Sub
```

## Přiřazení oblasti listu do pole

Metoda getDataArray umožňuje velmi pohodlné a jednoduché zkopírování oblasti buněk do pole. Opačný proces, zkopírování pole do oblasti buněk, umožňuje příkaz setDataArray. Použití osvětlí následující příklad, který načte čísla z oblasti A1:C12, vydělí je dvěma a zkopíruje do oblasti E1:G12:

```
Sub GetAndSetData
                      'Oblast buňek
 Dim Oblast
                      'List sešitu
 Dim List
                      'pole obsahující data
 Dim pole
 Dim i, j As Integer 'index pro pohyb v poli
 List = ThisComponent.Sheets(0)
                                                'Vybral první list sešitu
 Oblast = List.getCellRangeByName("A1:C12")
                                                'Vybral oblast
 pole = Oblast.getDataArray()
                                                'Data jsou ve dvojrozměrném poli
 print pole(1)(2)
 For i = 0 To UBound (pole)
                                                'Index i jde přes řádky oblasti
   For j = 0 To UBound (pole(1))
                                                'Index j jde přes sloupce
     pole(i)(j)=pole(i)(j)/2
   Next
 Next
 Oblast = List.getCellRangeByName("E1:G12")
 Oblast.setDataArray(pole)
End Sub
```

Všimněte si, že na pole se neodkazuje, jak je v OOo Basicu zvykem pole(i,j), ale pole(i)(j). Prvek pole(i) je pole obsahující sloupce i-tého řádku.

#### Formátování buněk a oblastí

Nejdříve přiřadíme do proměnných odkaz na aktivní list a konkrétníbuňku v něm: List= thisComponent.Sheets(0) Bunka = List.getCellByPosition(4,2) Vybrali jsme první list a v něm buňku D2. Nyní můžeme formátovat zvolené oblasti

#### Font

List.CharFontName = "Courier" Bunka.CharFontName = "Arial" Font celého listu byl nastaven na Courier, font buňky D2 na Arial

#### Velikost písma

Sloupec.CharHeight = 12
Sloupec.CharHeight = 12

#### Barva písma

cell.CharColor = RGB (255, 0, 0)

# Barva buňky

Bunka.CellBackColor = RGB(255,0,0)

# Výška řádku a šířka sloupce

Sheet.Rows(0).OptimalHeight = True 'přizpůsobí výšku řádku textu Sheet.Rows(1).Height = 1000 'nastaví výšku řádku na 10 mm